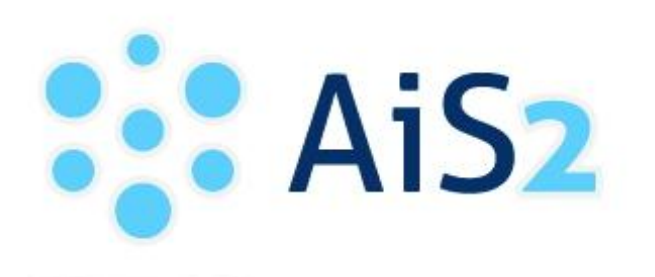

AKADEMICKÝ INFORMAČNÝ SYSTÉM AiS2

# Evidencia elektronickej prihlášky na I. a spojený I. a II. stupeň vysokoškolského štúdia

© Univerzita Pavla Jozefa Šafárika v Košiciach 2013

Pre vyplnenie elektronickej prihlášky na vysokoškolské štúdium je potrebné sa registrovať na portáli <u>https://e-prihlaska.upjs.sk</u>

| Prihlásenie <u>Ai</u>                                                                                                    | <u>62</u> Nastavenia Kontakty Linky Manuály | SK EN |
|----------------------------------------------------------------------------------------------------|---------------------------------------------|-------|
| Email/Login<br>Heslo                                                                                                    |                                             |       |
| Prihlásiť                                                                                                    |                                             |       |
| Registrovať<br>Zabudol som heslo                                                                                                    | elektronická prihlás                        | śka   |
| Test prehliadača                                                                                                    | · سابه                                      |       |
| Pomocou tohoto testu môžete<br>overiť správnosť nastavení<br>vášho prehliadača pre prácu s<br>AIS2.                                                          |                                             |       |
| Spustiť test                                                                                                    |                                             |       |
| Projekt AiS2                                                                                                    |                                             |       |
| Projekt AiS2 bol v rokoch<br>2005-2007 podporovaný MŠ<br>SR formou centrálneho<br>rozvojového projektu. Viac<br>informácií je dostupných na<br>Portáli AiS2. |                                             |       |
|                                                                                                    |                                             |       |

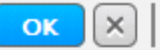

|      | Heslo     |   |   | Meno       |   |   |
|------|-----------|---|---|------------|---|---|
| akuj | jte heslo |   |   | Priezvisko |   |   |
|      |           |   |   |            |   | _ |
|      | 2         | N | r | F          | S | k |
|      | V         | J | m | S          | 3 | V |
|      | Ε         | Ε | 5 | 7          | k | b |

#### Registrácia

- 1. Kliknite na tlačidlo "Registrovat"
- 2. Vyplňte všetky údaje v registračnom formulári
- 3. Zadajte kontrolné údaje podľa pokynov
- 4. Údaje potvrďte kliknutím na

Ak plánujete podpísať vašu prihlášku elektronickým podpisom, tak pri registrácii musíte zadať emailovú adresu uvedenú vo vašom osobnom certifikáte.

V prípade, že ste už (prípadne ste boli) študentom našej univerzity, prihláste sa pod loginom, aký používate, alebo ste používali, pre prihlásenie do AiS2.

## Prihlásenie

- 1. Vyplňte Email/login a heslo v prihlasovacom formulári
- 2. Stlačte tlačidlo "Prihlásiť"

#### Zabudol som heslo.

- 1. Vyplňte položku "Email".
- 2. Zadajte kontrolné údaje podľa pokynov
- 3. Údaje potvrďte kliknutím na ok

Do položky "Email" uveďte emailovú adresu, ktorú ste uviedli pri registrácií, inak Vám nové heslo nebude môcť byť zaslané.

| 🔀 Nové správy: 0    | AIS2 Nastavenia Kontakty Linky Manualy   | SK E            |
|---------------------|------------------------------------------|-----------------|
| Správa používateľov | Elektronická verzia prijímacieho konania | 😥 Dokumenty     |
| Prijímacie konanie  | VSPK060 i Elektronické prihlášky         | 2 Spuetit' test |
|                     |                                          | Juan rear       |
|                     |                                          | Odhlásenie      |
|                     |                                          |                 |

#### Vytvorenie prihlášky

- 1. Kliknite na položku "Prijímacie konanie" v ľavom stĺpci.
- 2. V pravej časti kliknite na položku VSPK060 Elektronické prihlášky.

| Výber stupňa štúdia<br>? 1. – bakalársky stupeň                     | •          |
|---------------------------------------------------------------------|------------|
| Zoznam prihlášok uchádzača                                          |            |
| Priezvisko Meno Plné meno Evidenčné č. Fakulta Stupeň Stav Poplatok | <u>F</u> ^ |

- 3. V políčku "Výber stupňa štúdia" zvoľte I. bakalársky stupeň, prípadne I.II. úplný vysokoškolský stupeň (MUDr., MDDr.).
- 4. Kliknite na tlačidlo "Pridať prihlášku"<sup>D</sup>.

| ýber študijného programu         tudijný program         matematika         Vyhľadať         Skratka       Stupeň       Popis       Skr. fakulty       Fakulta         EFMb       I.       Ekonomická a fin       PF UPJŠ       Univerzita Pavla Je         MFb       I.       Matematika – fyzi       PF UPJŠ       Univerzita Pavla Je         MBb       I.       Matematika – biol       PF UPJŠ       Univerzita Pavla Je         MIb       I.       Matematika – infc       PF UPJŠ       Univerzita Pavla Je         MFib       I.       Matematika – infc       PF UPJŠ       Univerzita Pavla Je         MIb       I.       Matematika – infc       PF UPJŠ       Univerzita Pavla Je         MFib       I.       Matematika – filo:       PF UPJŠ       Univerzita Pavla Je         MFib       I.       Matematika – filo:       PF UPJŠ       Univerzita Pavla Je         MCHb       I.       Matematika – filo:       PF UPJŠ       Univerzita Pavla Je | Dog<br>(Jedno          |   |
|----------------------------------------------------------------------------------------------------|------------------------|---|
| tudijný program matematika<br>Vyhľadať<br>Skratka Stupeň Popis Skr. fakulty Fakulta<br>EFMb I. Ekonomická a fin PF UPJŠ Univerzita Pavla Je<br>MFb I. Matematika – fyzi PF UPJŠ Univerzita Pavla Je<br>MBb I. Matematika – biol PF UPJŠ Univerzita Pavla Je<br>MIb I. Matematika – infc PF UPJŠ Univerzita Pavla Je<br>Mb I. Matematika – filo: PF UPJŠ Univerzita Pavla Je<br>MFib I. Matematika – filo: PF UPJŠ Univerzita Pavla Je<br>MFbI I. Matematika – filo: PF UPJŠ Univerzita Pavla Je<br>MCHb I. Matematika – ché PF UPJŠ Univerzita Pavla Je                                                                                                    | Dog<br>(Jedno          |   |
| VyhladafSkratkaStupeňPopisSkr. fakultyFakultaEFMbI.Ekonomická a finPF UPJŠUniverzita Pavla JeMFbI.Matematika – fyziPF UPJŠUniverzita Pavla JeMBbI.Matematika – biolPF UPJŠUniverzita Pavla JeMIbI.Matematika – infcPF UPJŠUniverzita Pavla JeMIbI.Matematika – infcPF UPJŠUniverzita Pavla JeMbI.Matematika – filo:PF UPJŠUniverzita Pavla JeMFibI.Matematika – filo:PF UPJŠUniverzita Pavla JeMCHbI.Matematika – chéPF UPJŠUniverzita Pavla Je                                                                                                    | Dor<br>(Jedno          |   |
| SkratkaStupeňPopisSkr. fakultyFakultaEFMbI.Ekonomická a finPF UPJŠUniverzita Pavla JuMFbI.Matematika – fyziPF UPJŠUniverzita Pavla JuMBbI.Matematika – biolPF UPJŠUniverzita Pavla JuMIbI.Matematika – infcPF UPJŠUniverzita Pavla JuMIbI.Matematika – infcPF UPJŠUniverzita Pavla JuMbI.Matematika – filo:PF UPJŠUniverzita Pavla JuMFibI.Matematika – filo:PF UPJŠUniverzita Pavla JuMCHbI.Matematika – chéPF UPJŠUniverzita Pavla Ju                                                                                                    | Dog<br>(Jedno<br>(Medz |   |
| EFMbI.Ekonomická a finPF UPJŠUniverzita Pavla jeMFbI.Matematika – fyziPF UPJŠUniverzita Pavla jeMBbI.Matematika – biolPF UPJŠUniverzita Pavla jeMIbI.Matematika – infcPF UPJŠUniverzita Pavla jeMbI.Matematika – infcPF UPJŠUniverzita Pavla jeMbI.MatematikaPF UPJŠUniverzita Pavla jeMFibI.Matematika – filo:PF UPJŠUniverzita Pavla jeMCHbI.Matematika – chéPF UPJŠUniverzita Pavla je                                                                                                    | (Jedno<br>(Medz        | - |
| MFb       I.       Matematika - fyzi       PF       UPJŠ       Univerzita Pavla Je         MBb       I.       Matematika - biol       PF       UPJŠ       Univerzita Pavla Je         MIb       I.       Matematika - infc       PF       UPJŠ       Univerzita Pavla Je         Mb       I.       Matematika - infc       PF       UPJŠ       Univerzita Pavla Je         Mb       I.       Matematika       PF       UPJŠ       Univerzita Pavla Je         MFib       I.       Matematika - filo:       PF       UPJŠ       Univerzita Pavla Je         MCHb       I.       Matematika - ché       PF       UPJŠ       Univerzita Pavla Je                                                                                                    | (Medzi                 | Π |
| I.     Matematika - biol     PF UPJŠ     Univerzita Pavla Ju       IIb     I.     Matematika - infc     PF UPJŠ     Univerzita Pavla Ju       Ib     I.     Matematika     PF UPJŠ     Univerzita Pavla Ju       Ib     I.     Matematika     PF UPJŠ     Univerzita Pavla Ju       IFib     I.     Matematika - filo:     PF UPJŠ     Univerzita Pavla Ju       ICHb     I.     Matematika - ché     PF UPJŠ     Univerzita Pavla Ju                                                                                                    | (meaz                  |   |
| IIb I. Matematika – infc PF UPJŠ Univerzita Pavla J<br>Ib I. Matematika PF UPJŠ Univerzita Pavla J<br>IFib I. Matematika – filo: PF UPJŠ Univerzita Pavla J<br>ICHb I. Matematika – ché PF UPJŠ Univerzita Pavla J                                                                                                    | (Medz                  | - |
| 1b I. Matematika PF UPJŠ Univerzita Pavla J<br>1Fib I. Matematika - filo; PF UPJŠ Univerzita Pavla J<br>1CHb I. Matematika - ché PF UPJŠ Univerzita Pavla J                                                                                                    | (Medz                  | Ĩ |
| IFib I. Matematika - filo: PF UPJŠ Univerzita Pavla J<br>ICHb I. Matematika - ché PF UPJŠ Univerzita Pavla J                                                                                                    | (Jedno                 |   |
| ICHb I. Matematika – ché PF UPJŠ Univerzita Pavla J                                                                                                    | (Medz                  |   |
|                                                                                                    | (Medz                  |   |
| IPsb I. Matematika – psy PF UPJŠ Univerzita Pavla J.                                                                                                    | (Medz                  | 4 |
|                                                                                                    | •                      | i |
| Potvrdiť                                                                                                    |                        |   |
| FMb - Ekonomická a finančná matematika (Jednoodborové štúdium, bakalársky<br>lenná forma)                                                                                                    | I. st.,                |   |
| Jniverzita Pavla Jozefa Šafárika v Košiciach Prírodovedecká fakulta, 2013/2014<br>lektronické prihlasovanie je možné od 18.10.2012 do 31.03.2013.                                                                                                    |                        |   |
| va zvolený študijný program je možné sa elektronicky prihlásiť.                                                                                                    |                        |   |

- 5. Do políčka "Študijný program" napíšte názov (prípadne skratku) študijného programu o ktorého štúdium sa uchádzate a použite tlačidlo <sup>Vyhľadať</sup>.
- 6. Zo zoznamu vyhľadaných programov si zvoľte konkrétny študijný program podľa akademického roku, v ktorom chcete nastúpiť na štúdium a tlačidlom <sup>Potvrdiť</sup> potvrďiť potvrďiť potvrďiť potvrďiť potvrďiť potvrďiť potvrďiť sa elektronicky prihlásiť na daný študijný program, systém vás na to upozorní aj s termínom, kedy je alebo bolo možné sa na daný študijný program elektronicky prihlásiť.)
- 7. <u>Údaje na každej záložke prihlášky je potrebné potvrdiť tlačidlom "Ďalej". V prípade, že nejaké údaje danej záložky nespĺňajú očakávané hodnoty, chyby a upozornenia sa vypíšu v hornej časti prihlášky. Chyby sú označené červenou farbou a je nutné ich opraviť, aby bolo možné prejsť na ďalšiu záložku. Upozornenia sú vypísané oranžovou farbou a majú upozorniť na údaje, ktoré je nutné skontrolovať. Pri každej kontrolovanej položke je možné nájsť tlačidlo "?", ktorého stlačením vyvoláte popis, čo je v danej položke očakávané.</u>
- 8. Vyplňte záložku s osobnými údajmi. Zoznam prípustných položiek pre štátne občianstvo získate po kliknutí na tlačidlo "Vybrať štátne občianstvo". Podobným spôsobom sa vyberá národnosť.

- 9. Vyplňte záložku s údajmi o adrese trvalého bydliska. Povinné položky sú označené žltou farbou. Po kliknutí na výberové tlačidlo <sup>+</sup>≪ je k dispozícií výberový zoznam. Ak pri evidovaní obce zadáte PSČ doručovacej pošty, po stlačení "Enter" sa doplní obec, v ktorej sídli doručovacia pošta s týmto PSČ. Ak ikonka pre výber z číselníka ostane aktívna, kliknutím na ňu sa zobrazí zoznam obcí, pre ktoré je daná pošta doručovacou. Štát sa spravidla doplní automaticky. Korešpondenčnú adresu vyplňte iba v prípade, že sa líši od adresy trvalého pobytu. Od správnosti a úplnosti vyplnenia adries závisí spoľahlivosť ďalšej korešpondencie v rámci prijímacieho konania.
- 10. Vyplňte záložku s názvom "Prihláška". Ak je aktívnych viac políčok, môžete zadať aj viac ako jeden študijný program. Informácie ohľadom povoleného počtu študijných programov na prihláške a spôsobu spoplatňovania takejto prihlášky získate v informáciách pre uchádzača na fakultnej web stránke alebo na študijnom oddelení fakulty. Kliknutím na <sup>+</sup>≪ sa Vám zobrazia prípustné študijné programy. Po vybratí študijného programu sa automaticky doplnia aj predmety prijímacieho konania (zobrazené sú skratky). Ak sa vpravo od zoznamu predmetov aktivuje tlačidlo ≪, môžete si do výberu doplniť aj voliteľné predmety prijímacieho konania. Viac informácií získate v informáciách pre uchádzača na fakultnej web stránke alebo na študijnom oddelení fakulty. V prípade, že je súčasťou prijímacieho konania aj cudzí jazyk, zvoľte si jednu z ponúkaných možností. (<sup>®</sup> slúži na vymazanie obsahu políčka.)
- 11. Vyplňte záložku "Predchádzajúce pôsobenie". Zadajte údaje o strednej škole a prípadne aj o doteraz navštevovaných vysokých školách. Nezabudnite vyplniť (predpokladaný) rok maturity.

V prípade, že vlastníte elektronickú žiacku knižku, môžete použiť načítanie známok strednej školy priamo zo žiackej knižky. Stlačte tlačidlo Elektronická žiacka knižka. Budete presmerovaný na stránku, kde sa prihlásite do svojej elektronickej žiackej knižky. Po prihlásení sa vráťte na prihlášku a stlačte tlačidlo Načítať školu.

12. Vyplňte záložku "Prospech na strednej škole". Vyplňte prospech v jednotlivých ročníkoch a pomocou tlačidla « vypočítajte priemer na strednej škole. Pomocou tlačidla <sup>D</sup> postupne zadajte jednotlivé predmety a vyplňte údaje o prospechu na maturite ako aj v rámci jednotlivých ročníkov. Skratku a názov predmetu si vyberte z ponúkaného zoznamu. Ak predmet v zozname nie je, vyberte "Iný predmet" a doplňte popis predmetu vo voľne editovateľnom stĺpci "Popis". V stĺpci "Úroveň" sa kliknutím na príslušný riadok zobrazí zoznam možností. Úroveň maturity (A,B,C,) vyberte v prípade, že ste maturovali v rokoch 2005-2008 inak vyberte "N".

Ak ste použili načítanie z elektronickej žiackej knižky na záložke Predchádzajúce

pôsobenie, tak stlačte tlačidlo Načítať známky, ktoré vám umožní natiahnutie údajov o predmetoch a známkach za jednotlivé ročníky, prípadne maturitu, ktoré sú zaevidované v el. žiackej knižke.

- 13. Vyplňte záložku "Prílohy". Zaškrtnite prílohy, ktoré zašlete spolu s vytlačenou verziou elektronickej prihlášky.
- 14. Kliknite na ok a uložte zadané údaje.

# Modifikácia údajov prihlášky

- Vo formulári VSPK060 kliknite na prihlášku, ktorú chcete modifikovať a stlačte tlačidlo
   ✓ . (Ak si chcete iba prezrieť obsah prihlášky, kliknite na tlačidlo <sup>⊕</sup>.)
- 2. Postupujte v súlade s pokynmi na vytvorenie prihlášky.

## Potvrdenie prihlášky

1. Ak je už prihláška kompletne vyplnená a nechcete do jej obsahu zasahovať, potvrďte prihlášku kliknutím na tlačidlo A a možnosť "Potvrdiť".

# Podpísanie prihlášky

## Prihlášku je možné odoslať na študijné oddelenie dvoma spôsobmi:

- 1. Podpísanú elektronickým podpisom.
- 2. Vytlačiť podľa nižšie uvedeného návodu, podpísať a poslať na študijné oddelenie.

## Podpísanie prihlášky elektronickým podpisom

- 1. Ak je už prihláška potvrdená môžete ju elektronicky podpísať kliknutím na tlačidlo 4 a možnosť "Elektronicky podpísať".
- 2. V okne "CM010 Elektronický podpis" kliknite na "Podpísať prihlášku".
- 3. Vyberte certifikát, ktorým chcete prihlášku podpísať.
- 4. Kliknite na "Odoslať podpis".
- 5. Po overení certifikátu Vám príde potvrdzujúci mail na emailovú adresu uvedenú v certifikáte.

Pred samotným podpisovaním prihlášky elektronickým podpisom sa ubezpečte, že je vo vašom webovom prehliadači importovaný váš osobný certifikát. V prípade, že používate prehliadač IE zvoľte v hlavnej ponuke programu "Nástroje"  $\rightarrow$  "Možnosti siete Internet..."  $\rightarrow$  kartu "Obsah"  $\rightarrow$  tlačidlo "Certifikáty...". Váš osobný certifikát by sa mal nachádzať na karte "Osobné". Ak používate program Mozilla Firefox, zvoľte v hlavnej ponuke programu "Nástroje"  $\rightarrow$  "Možnosti..."  $\rightarrow$ 

"Spresnenie"  $\rightarrow$  kartu "Šifrovanie"  $\rightarrow$  tlačidlo "Certifikáty". Váš osobný certifikát by sa mal nachádzať na karte "Vaše certifikáty". Ak na uvedenom mieste váš osobný certifikát nenájdete, musíte ho tam prostredníctvom príslušného tlačidla importovať.

V prípade, že používate prehliadač IE, je možné, že systém zobrazí správu "Prosím nainštalujte si na Váš počítač knižnicu CAPICOM podľa návodu na stránke <u>http://www.disig.sk/ca/vszp/capicom/capicom.exe</u>. V tom prípade si potrebnú knižnicu nainštalujte.

Informácie o možnosti získať certifikát pre elektronický podpis sú zverejnené na stránkach <u>http://www.upjs.sk/aktuality/elektronicka-prihlaska</u> alebo

http://www.upjs.sk/pracoviska/cikt/certifikacna-autorita/.

# Uloženie a vytlačenie prihlášky

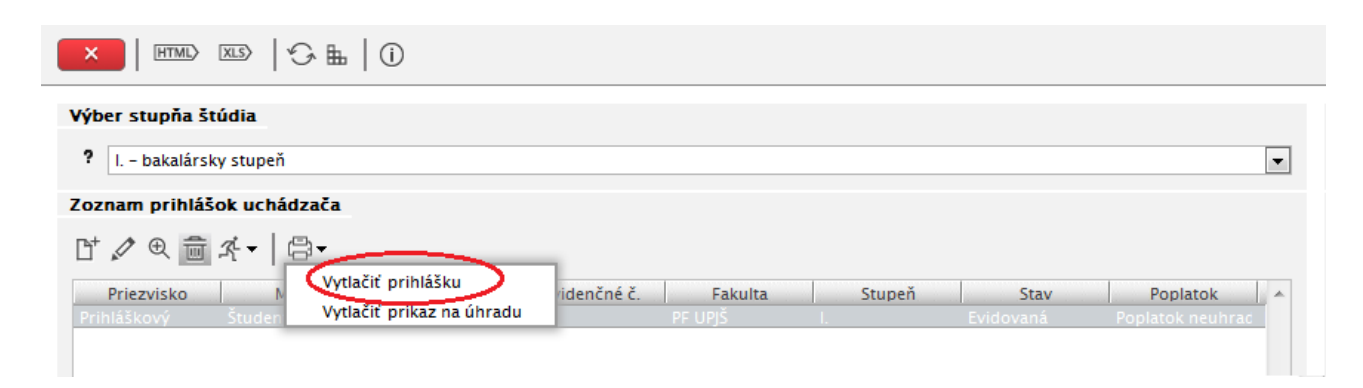

Evidencia e-prihlášky- MANUÁL

| 1      | Roundcube Webmail Vita >>>                        | 🖄 • 🖻 • 🗆 🖶 • 🔂• Ø• Ø• Ø• 🖉 Ø 🗮 🕄     |
|--------|---------------------------------------------------|---------------------------------------|
| J 🕄    | 🖏 🔐 💾 🖨 🖂 🛛 🕥 🗣 🚺 (1 of 4)                        | 78,9% 💌 📝 🔻 Tools Sign Comment        |
| ling 1 | At least one signature has problems.              | Signature Panel                       |
|        | 12982                                             |                                       |
| 0      | Prihláčka na vyrokočkolcká čtúdiuu                | Evidenche cisio:0                     |
|        | FTIMASKA HA VYSOKOSKOISKE SLUOIUL                 |                                       |
| 節      | bakalarske - prvy stupen                          | T.Y. 4. TO CL 14                      |
|        | alebo spojené - prvý a druhý stupeň v je          | Peciatka VS, fakulty:                 |
| 13% -  | Akademický rok: 2013/2014                         |                                       |
|        | Státne občianstvo: Slovenská republika            | Datum doručenia:                      |
|        | Meno: Ján                                         | Akademický titul:                     |
|        | Priezvisko: Student                               |                                       |
|        | Rodné priezvisko:                                 | Rodinný stav: Slobodny/a              |
|        | Dátum narodenia: 01.01.1992                       | Pohlavie: Muž                         |
|        | Miesto narodenia: Košice                          | Stát: Slovenská republika             |
|        | Rodné číslo: 9201018398                           | Národnosť: slovenská                  |
|        | Císlo občianskeho preukazu (číslo pasu u cudzieho | štátneho príslušníka): SD345679       |
|        | Tel.č.:                                           | E-mailová adresa: domenika@centrum.sk |
|        | Adresa trvalého bydliska:                         |                                       |
|        | Ulica a číslo: Kuzmányho 20                       |                                       |
|        | Mesto (obec): Košice 1                            | PSČ: 040 01                           |
|        | Okres: Košice I                                   | Štát: Slovenská republika             |
|        | Korešpondenčná adresa (ak je iná ako adresa trval | ho bydliska):                         |
|        | Ulica a číslo:                                    |                                       |
|        | Mesto (obec):                                     | PSČ:                                  |

1. Potvrdenú prihlášku vytlačte, podpíšte, tabuľku s údajmi o prospechu dajte potvrdiť na strednej škole a spolu s potrebnými prílohami a potvrdením o zaplatení poplatku odošlite na príslušnú vysokú školu (ak stredná škola prospech nepotvrdí, je nutné poslať overené kópie vysvedčení).

Elektronicky podpísanú prihlášku nie je potrebné vytlačiť a poslať. O spôsobe doplnenia prihlášky potrebnými prílohami budete informovaní písomne s pozvánkou na prijímacie konanie. Viac informácií na príslušnom študijnom oddelení.

**Poznámka:** základné operácie s prihláškou sú prístupné nielen po kliknutí na tlačidlo ale aj zo zoznamu akcií, ktoré sa zobrazia po kliknutí pravým tlačidlom myši na príslušnej prihláške.

**Upozornenie:** Pred vytlačením prihlášky si nastavte okraje tak, aby sa tlačila každá strana na jeden list.

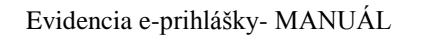

|     | 🔷 Roundcube Webmail Vita          | » 👌 • 🖻 • 🖬 ♣ 👔                                            | )/                 |
|-----|-----------------------------------|------------------------------------------------------------|--------------------|
|     |                                   | Nové okno Ctrl+N<br>Pridať lokalitu do ponuky Štart        | Tools Sign Comment |
| 1   | At least one signature has proble | Všetky urýchľovače                                         | Signature Panel    |
|     |                                   | Uložiť ako Ctrl+S                                          | Â                  |
| 0   | 12982                             | Odoslať stránku e-mailom                                   | Evidenčné číslo:6  |
| Ø   | Prihláška na y                    | Odoslať prepojenie e-mailom                                |                    |
| 器   | bakalárske - prv                  | Opravit                                                    |                    |
| ErE | alebo spojené – 🖄                 | Režim kompatibilného zobrazenia                            | fakulty:           |
| 14  | Akademický rok: 2                 | Nastavenie režimu kompatibilného zobrazenia                |                    |
|     | Štátne občianstvo: 🏾 👧            | Lupa (100%)                                                | čenia:             |
|     | Meno: Ján                         | Veľkosť písma textu                                        | titul:             |
|     | Priezvisko: Studen                | Štýl                                                       |                    |
|     | Rodné priezvisko: 🧃               | Kódovanie                                                  | v: Slobodný/á      |
|     | Dátum narodenia:                  |                                                            | luž                |
|     | Miesto narodenia: 1               | Vlastnosti                                                 |                    |
|     | Rodné číslo: 9201                 | Zobraziť zdrojový kód                                      |                    |
|     | Číslo občianskeho preuk           | azu (číslo pasu u cudzieho štátneho príslušnika): SD345679 | -                  |
|     | Tel.č.:                           | E-mailová adresa: domenika@                                | centrum.sk         |
|     | Adresa trvalého bydlisk           | a:                                                         |                    |
|     | Ulica a číslo: Kuzmánył           | no 20                                                      |                    |

 Prihlášku si môžete uložiť ako pdf súbor, ktorý je podpísaný certifikátom UPJŠ s časovou pečiatkou. Uložený súbor je dokladom o zaevidovaní a potvrdení elektronickej prihlášky na štúdium.

Ak aplikácia Adobe Reader nedokáže overiť platnosť certifikátu, zobrazenie podpísaného dokumentu bude vyzerať takto:

| 🚖 🕥 Ro | undcube Webmail Vita 👋 🦓 🔻 🖾 🔻 🖾                      | 1 🖶 • 🗗 • • • • • • • • • |
|--------|-------------------------------------------------------|---------------------------|
|        | 🔐 📑 🕞 🞑 👔 💽 🚺 (1 of 4)   78,9% 🔻                      | 🕈 👻 Tools Sign Commen     |
| At lea | ist one signature has problems.                       | Signature Panel           |
|        | 12982                                                 | Evidenčné číslo;6         |
|        | Prihláška na vysokoškolské štúdium                    |                           |
| 間      | bakalárske - prvý stupeň                              |                           |
|        | alebo spojené - prvý a druhý stupeň v jednom celku 1) | Pečiatka VŠ, fakulty:     |
| 14/2   | Akademický rok: 2013/2014                             |                           |
|        | Štátne občianstvo: Slovenská republika                | Dátum doručenia:          |
|        | Meno: Ján                                             | Akademický titul:         |
|        | Priezvisko: Študent                                   |                           |
|        | Rodné priezvisko:                                     | Rodinný stav: Slobodný/á  |
|        | Dátum naradania: 01 01 1007                           | Pohlavie: Muž             |

#### Nastavenie aplikácie Adobe Reader pre overenie platnosti certifikátu

V menu Adobe Reader vyberte "Edit" – "Preferences" – "Security" – "Advanced Preferences"
 – "Windows Integration" (v slovenskej verzii vyberte "Úpravy" – "Predvoľby" –
 "Zabezpečenie" – "Ďalšie predvoľby" – "Integrácia s Windows"), následne zaškrtnite všetky 3
 zobrazené možnosti a potvrďte 2x na "OK".

| pr pr | rihlaska.pdf - Adobe Reader          |                                                 |                          |
|-------|--------------------------------------|-------------------------------------------------|--------------------------|
| File  | Edit View Window Help                |                                                 | ×                        |
| Ģ     | ∫ Undo Ctrl+Z<br>∫ Redo Shift+Ctrl+Z | 1 (1 of 4) 91,7% -                              | Tools Sign Comment       |
| ly    | Cu <u>t</u> Ctrl+X                   |                                                 | Signature Panel          |
| 100   | Ctrl+C                               |                                                 |                          |
|       | Delete Ctrl+V                        |                                                 | =                        |
| 0     |                                      |                                                 | Evidenčné číslo: 6       |
|       | Seject All Ctri+A                    | koškolské štúdium                               |                          |
| 15%.  | Copy File to Clipboard               | peň                                             |                          |
|       | Take a Snapshot                      | a druhý stupeň v jednom celku-1)                | Pečiatka VŠ, fakulty:    |
|       | Chash Scalling                       | 2014                                            |                          |
|       | Look Up Selected Word                | nská republika                                  | Dátum doručenia:         |
|       | Q Find Ctrl+F                        |                                                 | Akademický titul:        |
|       | Advanced Search Shift+Ctrl+F         |                                                 |                          |
|       | Protection +                         |                                                 | Rodinný stav: Slobodný/á |
|       | Analy <u>s</u> is                    | .1992                                           | Pohlavie: Muž            |
|       | Accessibility                        | e Štát: Slovensk                                | tá republika             |
|       | Preferences Ctrl+K                   | 98 Národnosť: sl                                | ovenská                  |
|       | Číslo občianskeho preuk              | azu (číslo pasu u cudzieho štátneho prislušníka | ): SD345679              |
|       | Tel.č.:                              | E-mailová adre                                  | esa: domenika@centrum.sk |
|       | Adresa trvalého bydliska             | 2                                               |                          |
|       | Ulica a číslo: Kuzmányh              | o 20                                            |                          |
|       | Mesto (obec): Košice 1               | PSČ: 040 01                                     |                          |
|       | Okres: Košice I                      | Štát: Slovensk                                  | á republika              |
|       |                                      | when he was as here the management              |                          |

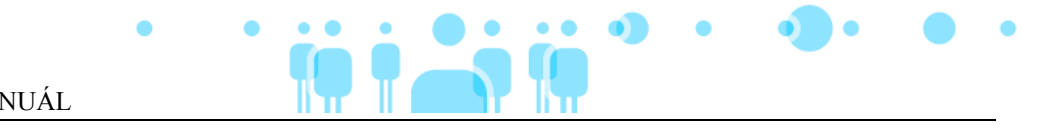

Evidencia e-prihlášky- MANUÁL

| httpsai p                                                                                                    | references                                                                                                    |                                                                                                    |                                                                   | X                                                                                                    | — <b>•</b> ×                                                                                                    |
|----------------------------------------------------------------------------------------------------|----------------------------------------------------------------------------------------------------|----------------------------------------------------------------------------------------------------|-------------------------------------------------------------------|----------------------------------------------------------------------------------------------------|----------------------------------------------------------------------------------------------------|
| Into     into       File     Calc       Image: Calc     Image: Calc       Image: Calc     Image: Calc | references Categories: Commenting Documents Full Screen General Page Display 3D & Multimedia Accessibility Forms Identity International Internet JavaScript Measuring (2D) Measuring (2D) Measuring (3D) Measuring (3D) Measuring (Geo) Multimedia Trust (legacy) Multimedia Trust (legacy) Online Services Reading Reviewing Security (Enhanced) Spelling Tracker Trust Manager Units Updater | Digital Signatures          Digital Signatures when the document is         View documents in preview document         Appearance         Security Settings         Load security settings from a server         Server Settings         URL:         Settings must be signed by:         Allow:         Check every:       Week         Weeks       3 Mort         LiveCycle Rights Management | is opened  it mode when signing Digit Any Certificat th onths  As | Advanced Preferences<br>tal Signatures Advanced Preferences<br>Verification Creation Windows Integration<br>Trust ALL root certificates in the Windows Certificate Store for<br>Trust ALL root certificates in the Windows Certificate S<br>Validating Signatures<br>Validating Signatures<br>Validating Certified Documents<br>If either of these options are selected content<br>in feature. | Certificates other than yours<br>tore for the following operations:<br>the following operations:<br>the foll |
|                                                                                                    |                                                                                                    |                                                                                                    |                                                                   | Help                                                                                                    | OK Cancel                                                                                                    |

2. Keď si podpísaný dokument znovu otvoríte, je už overenie platnosti podpisu v poriadku.

| 👍 🕥 Rou  | undcube Webmail Vita 🎽 🏠 👻 🖾                          | I ♣ • ⊵• Ø• ◊• Ø• Ø \$   |
|----------|-------------------------------------------------------|--------------------------|
|          | 🔀 🗒 🖨 🖂 👔 💿 🚺 (1 of 4)   78,9% 💌                      | Tools Sign Comment       |
| Signer   | d and all signatures are valid.                       | 🧭 Signature Panel        |
|          | 12982                                                 | Evidenčné číslo:Ó        |
| <u> </u> | Prihláška na vysokoškolské štúdium                    |                          |
| 間        | bakalárske - prvý stupeň                              |                          |
|          | alebo spojené - prvý a druhý stupeň v jednom celku 1) | Pečiatka VŠ, fakulty:    |
| Z.Y.     | Akademický rok: 2013/2014                             |                          |
|          | Štátne občianstvo: Slovenská republika                | Dátum doručenia:         |
|          | Meno: Ján                                             | Akademický titul:        |
|          | Priezvisko: Študent                                   |                          |
|          | Rodné priezvisko:                                     | Rodinný stav: Slobodný/á |
|          | Dátum navadania: 01 01 1002                           | Pohlarian Muž            |

| Eile F | laska_pdf_sign_13354.pdf - Adobe Reader                                                                                                    |                                                                                                    |                                            | - 0 ×           |
|--------|----------------------------------------------------------------------------------------------------|----------------------------------------------------------------------------------------------------|--------------------------------------------|-----------------|
| Jane 1 | Control         Control         < | × •   📑 🗈   🔗 🐶   🛃                                                                                                    | Tools Sign                                 | Comment         |
| land   | Signed and all signatures are valid.                                                                                                    |                                                                                                    | 14                                         | Signature Panel |
|        | Signatures Validate All  Rev. 1: Signed by Univerzita Pavla Jozefa Safarika v Kosiciach Signature is valid: Document has not been modified since this signature was a Signer's identity is valid The signature includes an embedded timestamp. Signature Details Certificate Details. Last Checked: 2013/02.06.14:59:54 +0100                                                                                                    | Prihláška na vysokoškolské štúdium<br>bakalárske - prvý stupeň<br><del>alebo spojené - prvý a druhý stupeň v jednom celku</del> -1) | Evidenčné číslo:6<br>Pečiatka VŠ, fakulty: | A               |
|        | Click to view this version                                                                                                    | Akademický rok: 2013/2014<br>Štátne občianstvo: Slovenská republika                                                                 | Dátum doručenia:                           |                 |
|        |                                                                                                    | Meno: Ján                                                                                                    | Akademický titul:                          |                 |
|        |                                                                                                    | Priezvisko: Študent                                                                                                    |                                            |                 |
|        |                                                                                                    | Rodné priezvisko:                                                                                                    | Rodinný stav: Slobodný/á                   |                 |
|        |                                                                                                    | Dátum narodenia: 01.01.1992                                                                                                    | Pohlavie: Muž                              |                 |

Κ.

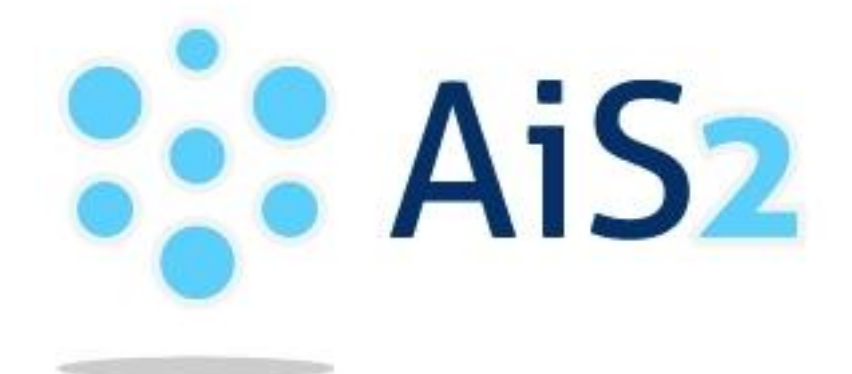

© Univerzita Pavla Jozefa Šafárika v Košiciach 2013